# CSBG Tribal Annual Report Submission Process

OFFICE OF COMMUNITY SERVICES NOVEMBER 21, 2019

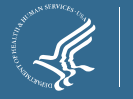

#### Agenda

Introductions

CSBG Annual Report Requirement

>Annual Report Submission Process

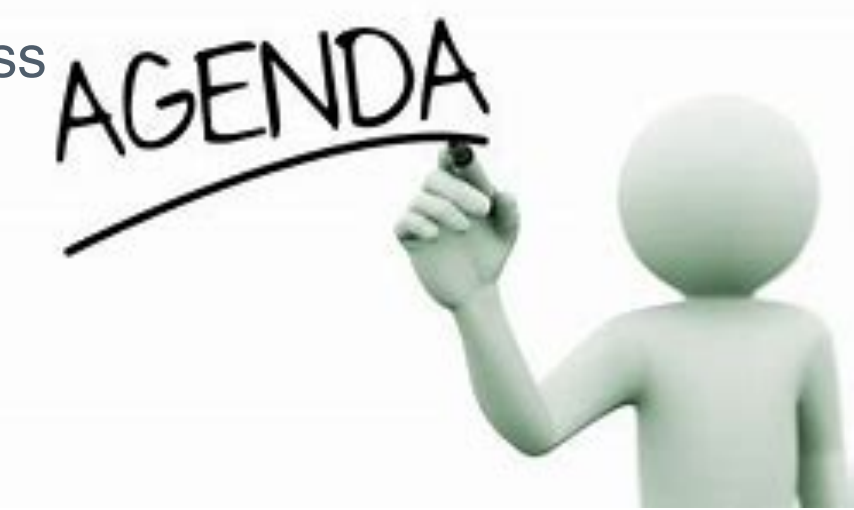

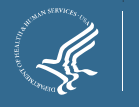

### Annual Report Requirement

➤ CSBG Act Section 678E(a)(2) ANNUAL REPORT. — Each State shall annually prepare and submit to the Secretary a report on the measured performance of the State and the eligible entities in the State...

#### > Due December 30, 2019

>Annual Report should detail the following:

- $\succ$ (a) An accounting of how funds were spent on the delivery of services;
- >(b) Information on the number of and characteristics of clients served;
- >(c) How the CSBG program met its goals and objectives;
- (d) Information on the types of projects/activities supported by CSBG funds;
- >(e) Information on CSBG accomplishments; and
- ➤(f) Outcome data that addresses progress toward the implementation of the CSBG national goals.

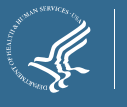

#### Annual Report Fillable Tool and Guide

#### CSBG FY19 Annual Report Fillable-PDF

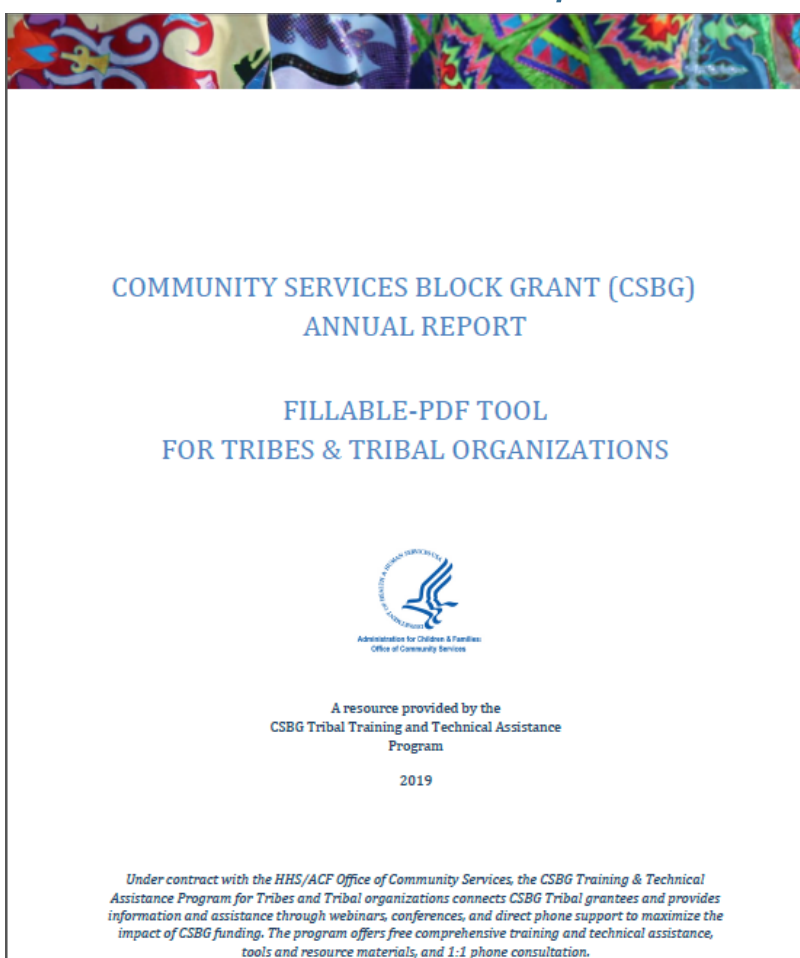

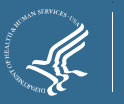

## Logging In

After entering the website, <u>https://home.grantsolutions.gov/</u> <u>home/</u>, the GrantSolutions homepage displays.

#### ≻Click Login.

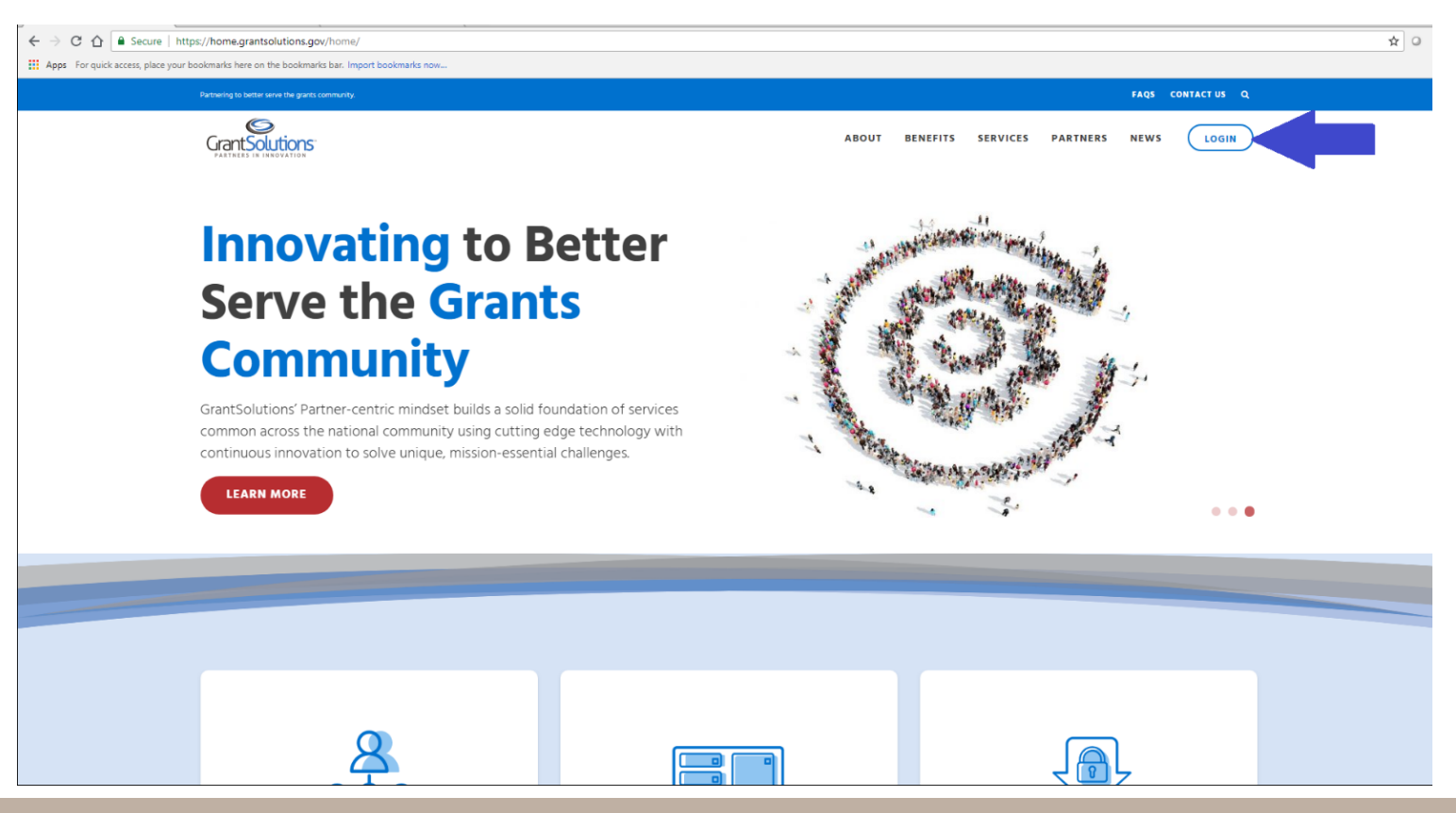

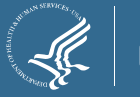

## Logging In

➢ From the GrantSolutions Login screen, enter your username and password.

≻Click the **Log In** button.

| Partnering to better serve the grants comm | inity. FAQS CONTACT US                                                                                                    |  |
|--------------------------------------------|----------------------------------------------------------------------------------------------------|--|
|                                            | ABOUT BENEFITS SERVICES PARTNERS NEWS                                                                                                    |  |
|                                            | ALERT from SAM gov: Notarized letter appointing the authorized Entity Administrator for both existing and new entities is                                                                                                    |  |
| Login                                      | needed before your SAM.gov registration will be activated or renewed.     Next Downtime 03/02/2019       Username:     Current Issues       Updated 02/13/2019                                                                                                    |  |
|                                            | Password:                                                                                                    |  |
|                                            | LOG IN PIV<br>Having trouble logging in?                                                                                                    |  |
|                                            | Request a New User Account                                                                                                    |  |
|                                            | Unauthorized Access Warning<br>You are accessing a U.S. Government information system, which includes (1) this computer, (2) this computer network, (3) all computers<br>connected to this network, and (4) all devices and storage media attached to this network to a computer on this network. This information<br>system is provided for U.S. Governmenh-authorized use only.                                                     |  |
|                                            | Unauthorized or improper use of this system may result in disciplinary action, as well as civil and criminal penalties.     By using this information system, you understand and consent to the following:                                                                                                    |  |
|                                            | <ul> <li>You have no reasonable expectation of privacy regarding any communication or data transiting or stored on this information system. At any time, and for any lawful Government purpose, the Government may monitor, intercept, and search and seize any communication or data transiting or stored on this information system.</li> <li>Any communication or data transiting or stored on this information system.</li> </ul> |  |
|                                            | <ul> <li>Filly communication of data sublements of concerned in providing as approach of accertor any letter OuterInners pulpage.</li> </ul>                                                                                                    |  |

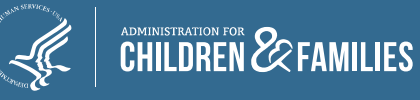

#### Accessing OLDC

#### ➤The "GrantSolutions – Portal" screen appears.

> From the menu bar, select **OLDC**.

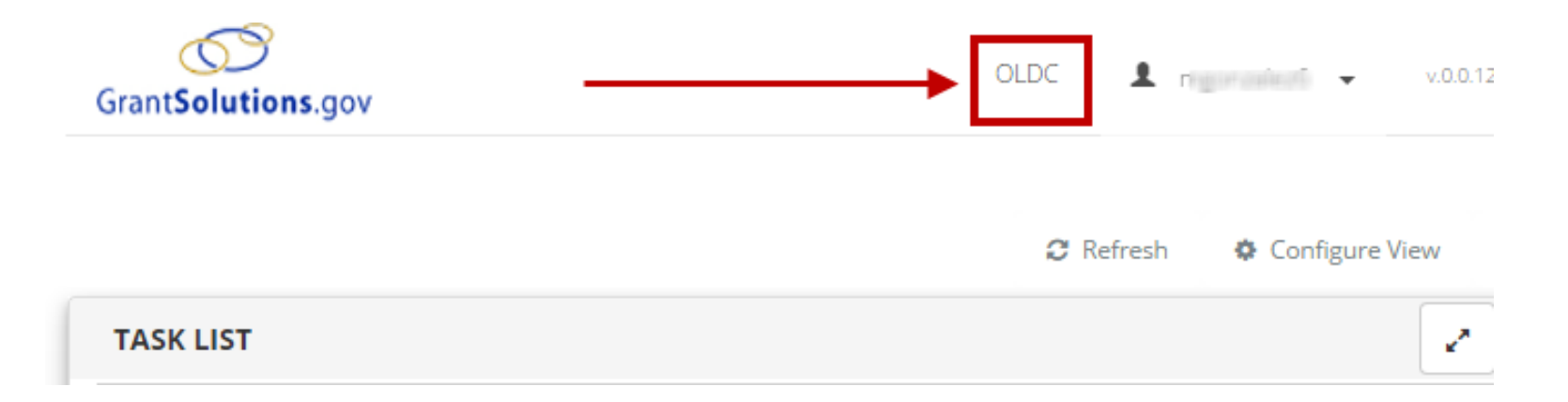

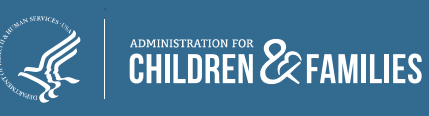

#### Accessing the SF-424M

From the enhanced Home page, click **Report Form Entry** tab on the left side of the page.

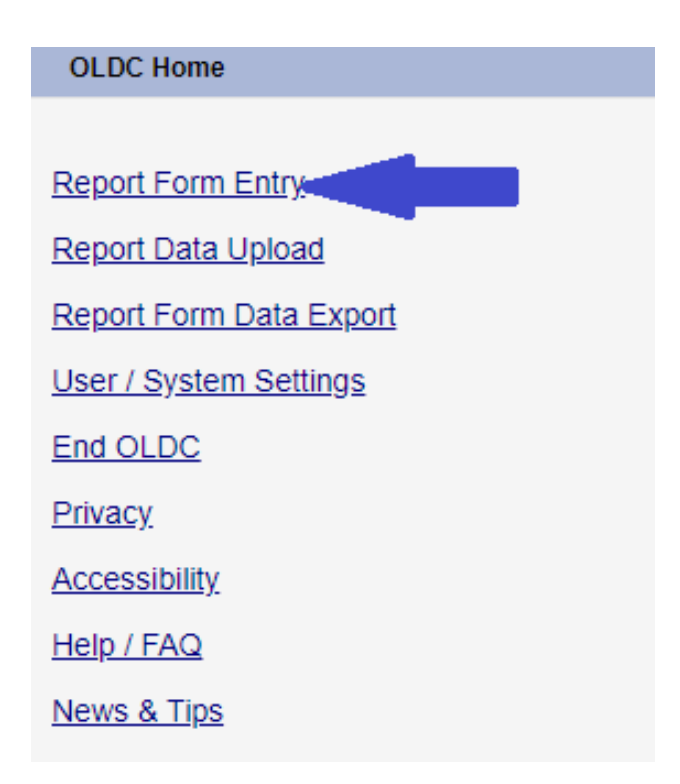

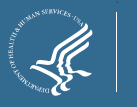

#### Accessing the SF-424M

> From the Form Selection screen, complete each field:

- 1. Program Name: Community Services Block Grant
- 2. Grantee Name: Your Tribe
- 3. Report Name: Mandatory Grant Application (SF-424-M)
- 4. Click on the paper icon (Revise) under Actions to the right of the correct Reporting Period: (October 1, 2018 September 30, 2019)

|                         |                    | Form Selection                         |           |     |
|-------------------------|--------------------|----------------------------------------|-----------|-----|
| Program Name:           | Community Service  | s Block Grant                          |           | -   |
| Grantee Name:           | AZ [1 860092335 A1 | ] (1993-2019) AZ-MN-UT Navajo - No. 01 |           | -   |
| Report Name:            | Mandatory Grant Ap | oplication (SF-424 - M)                |           | •   |
| Show 15 T entries       | Search:            |                                        | 4 H 1     | H F |
| Reporting Period 🕈      | Туре 🕈             | Report Status 🕈                        | Actions 🕈 |     |
| 10/01/2019 - 09/30/2020 | Annual             | Submitted                              | D 💷 🖶 👁   |     |
| 10/01/2018 - 09/30/2019 | Annual             | Submitted                              | 🖬 🕒 🖆 🌰   |     |
| 10/01/2017 - 09/30/2018 | Annual             | Submitted (Revision #1)                | С Ш 🔒 👁   |     |

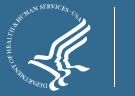

#### Updating the SF-424M

> Select "Plan", "Other" and "Update".

>Enter "2019 Annual Report" in the text box.

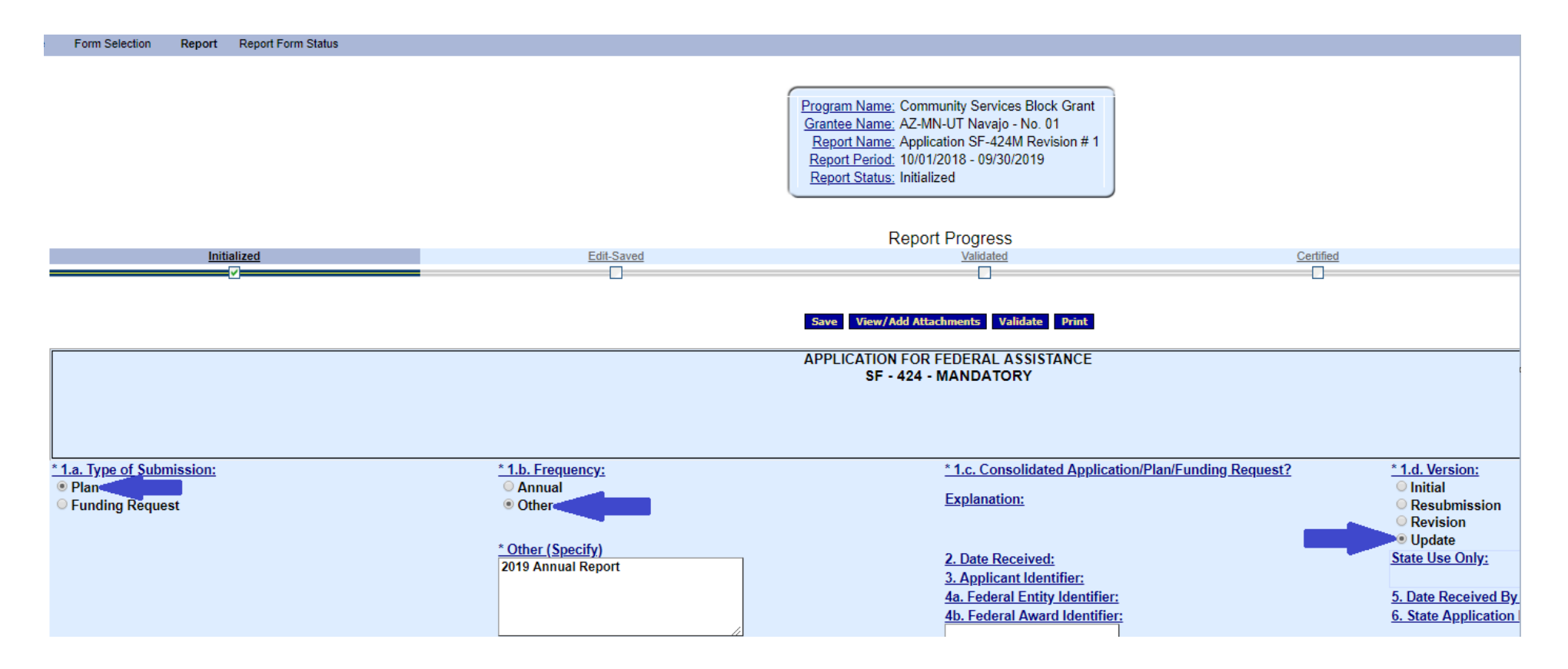

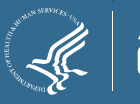

All documents must be attached by clicking the paperclip icon in the field "Attach supporting documents as specified in agency instructions."

Convert annual report document to PDF before uploading in OLDC.

> Ensure document is not encrypted or password protected.

≻ Document file size cannot exceed 10MB.

| 18a. Typed or Printed Name and Title of Authorized Certifying Official | 18c. Telephone (area |
|------------------------------------------------------------------------|----------------------|
|                                                                        | 18d. Email Address   |
| 18b. Signature of Authorized Certifying Official                       | 18e. Date Report Sub |
| Attach supporting documents as specified in agency instructions        |                      |
|                                                                        |                      |

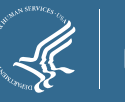

The pop-up message "Changes made on this screen will be lost without saving the data" appears. Click **OK** to continue or **Cancel** to return to the section page.

- The pop-up message appears even if the data is already saved.
- The pop-up message will appear every time you navigate away from a section.

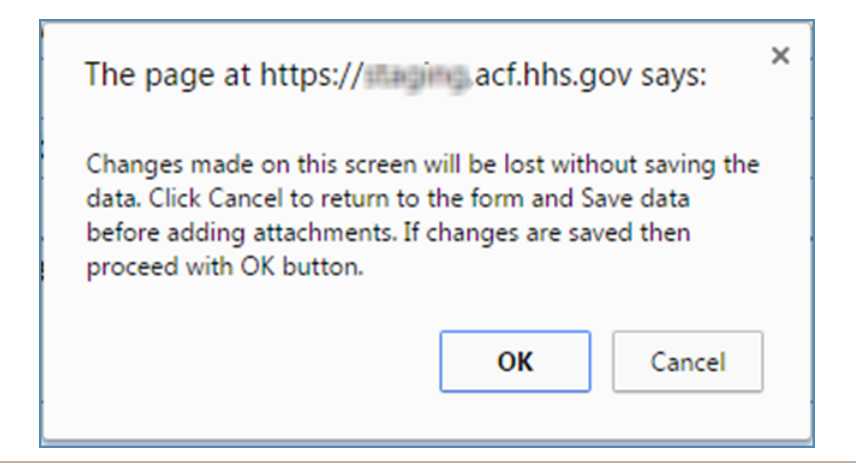

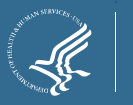

- The "Cell Level Attachments" screen appears.
- Click the Choose File button.
- Select the applicable file and click the **Open** button.
- The "Cell Level Attachments" screen reappears with the file age Attach name shown.

Click the Attach File button

| M                                                | lanage Attachments                                              |                                    |                            |                    |                 |       |                             | ×      |
|--------------------------------------------------|-----------------------------------------------------------------|------------------------------------|----------------------------|--------------------|-----------------|-------|-----------------------------|--------|
|                                                  |                                                                 |                                    | Cell Level A               | ttachments         |                 |       |                             |        |
|                                                  | ۸+                                                              | tach cunnartin                     |                            | specified in ag    | onov instruo    | tions |                             |        |
|                                                  | A                                                               | tach supportin                     | g documents as             | specified in age   | ency instruc    | uons. |                             |        |
|                                                  | Local.                                                          | Attachment Choos                   | e File No file chosen      | 1 File             |                 |       |                             |        |
|                                                  | Cell Level Attachments                                          | Form Level At                      | tachments                  |                    |                 |       |                             |        |
|                                                  | Show 10 • entries                                               |                                    |                            |                    | Search:         |       |                             |        |
|                                                  | Cell Location                                                   | File Name                          | Uploaded Date              | Upload Status      | Upload          | ed By | Actions                     |        |
|                                                  |                                                                 |                                    | No data avail              | able in table      |                 |       |                             |        |
|                                                  | Showing 0 to 0 of 0 en                                          | tries                              | Clo                        | se                 |                 | Prev  | vious Next                  |        |
| G                                                | rantSolutions Privacy Policy<br>lo Personally Identifiable Info | Notice<br>mation (PII) should be a | ploaded into GrantSolution | 5.                 |                 |       |                             | ×      |
|                                                  | ← → ~ ↑ 📕                                                       | → This PC → Docume                 | nts → Training Docs        |                    |                 | ~ Ū   | Search Training Docs        | Q      |
|                                                  | Organize 🔻 Ne                                                   | w folder                           |                            |                    |                 |       | 8EE •                       |        |
|                                                  | > 🔮 Quick access                                                | Name                               | ^                          | Date modified      | Туре            | Size  |                             |        |
|                                                  | > This PC                                                       | 🔁 Test.pdf                         |                            | 6/13/2019 11:53 AM | Adobe Acrobat D | 32    | KB                          |        |
|                                                  | >  Network                                                      |                                    |                            |                    |                 |       |                             |        |
| tachments                                        |                                                                 |                                    |                            |                    |                 |       |                             |        |
|                                                  |                                                                 |                                    |                            |                    |                 |       |                             |        |
|                                                  |                                                                 |                                    |                            |                    |                 |       |                             |        |
| Atta                                             | ch s                                                            |                                    |                            |                    |                 |       |                             |        |
|                                                  |                                                                 |                                    |                            |                    |                 |       |                             |        |
| Local Att                                        | acnme                                                           |                                    |                            |                    |                 |       |                             |        |
|                                                  |                                                                 |                                    |                            |                    |                 |       |                             |        |
| el Attachments                                   | For                                                             |                                    |                            |                    |                 |       |                             |        |
| 10 • entries                                     |                                                                 | File name: Test.pdf                |                            |                    |                 | ~     | All Files                   | ~      |
| II Location                                      | File                                                            |                                    |                            |                    |                 |       | <u>O</u> pen   <del>▼</del> | Cancel |
|                                                  |                                                                 | No data available in t             | able                       |                    |                 |       |                             |        |
| g 0 to 0 of 0 entrie                             | s                                                               |                                    |                            | Previous           | Next            |       |                             |        |
| -                                                |                                                                 | Close                              |                            |                    |                 |       |                             |        |
| ns Privacy Policy Not<br>ly Identifiable Informa | tice<br>tion (PII) should be uploaded int                       | o GrantSolutions.                  |                            |                    |                 |       |                             |        |

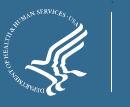

Ce

Showin

GrantSolutio

Screen will show that the file is uploading

A popup will appear announcing the start of a virus scan of the uploaded document(s)

≻Click **OK** 

| Att                             | ach supportir    | Cell Level Att   | tachments<br>specified in agenc | y instructions. |            |
|---------------------------------|------------------|------------------|---------------------------------|-----------------|------------|
| Local A                         | ttachment: Choos | se File Test.pdf |                                 |                 |            |
|                                 |                  | U.               | ploading                        |                 |            |
| Cell Level Attachments          | Form Level At    | tachments        |                                 |                 |            |
| Show 10 • entries               |                  |                  |                                 | Search:         |            |
| Cell Location                   | File Name        | Uploaded Date    | Upload Status                   | Uploaded By     | Actions    |
|                                 |                  | No data availa   | ble in table                    |                 |            |
| Showing 0 to 0 of 0 entr        | ies              |                  |                                 | Pre             | vious Next |
|                                 |                  | Close            | e                               |                 |            |
| GrantSolutions Privacy Policy N | lotice           |                  |                                 |                 |            |

#### test.grantsolutions.gov says

The file is successfully uploaded. Once the virus scan is complete, the Uploaded Status will change from Pending to Saved.

Note: The form cannot be Certified or Submitted until all attachments are in the Saved status.

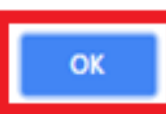

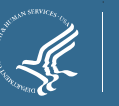

> The "Cell Level Attachments" screen refreshes and the document is attached.

> The *Attachments for* table contains the following columns:

- > **Cell Location**: Cell to which the document was attached.
- > **File Name**: Document name link. Click the link to open the attachment.
- > **Date Received**: Date file attached.
- Delete: Click checkbox and then click the Deleted Selected File(s) button to remove the attachment.
- > Repeat the previous steps to attach additional documents, if necessary.

Click Close once all documents are attached

| Cell L                                                              | evel Attach  | ments            |                  |                |         |
|---------------------------------------------------------------------|--------------|------------------|------------------|----------------|---------|
|                                                                     |              |                  |                  |                |         |
| Attach supporting documen                                           | its as spec  | ified in age     | ncy instru       | ctions.        |         |
| Local Attachment: Choose File No file of                            | hosen        |                  |                  |                |         |
|                                                                     | Attach File  |                  |                  |                |         |
|                                                                     |              |                  |                  |                |         |
| Cell Level Attachments Form Level Attachments                       |              |                  |                  |                |         |
| Show 10 • entries                                                   |              |                  | Search:          |                |         |
| Cell Location                                                       | File<br>Name | Uploaded<br>Date | Upload<br>Status | Uploaded<br>By | Actions |
| Attach supporting documents as<br>specified in agency instructions. | Test.odf     | 11/13/2019       | Saved            | c sbgmsp8      |         |
| Showing 1 to 1 of 1 entries                                         | Class        |                  |                  | Previous       | 1 Next  |

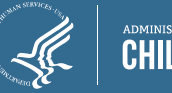

#### Validating Report

> From the Report screen, click the **Validate** button.

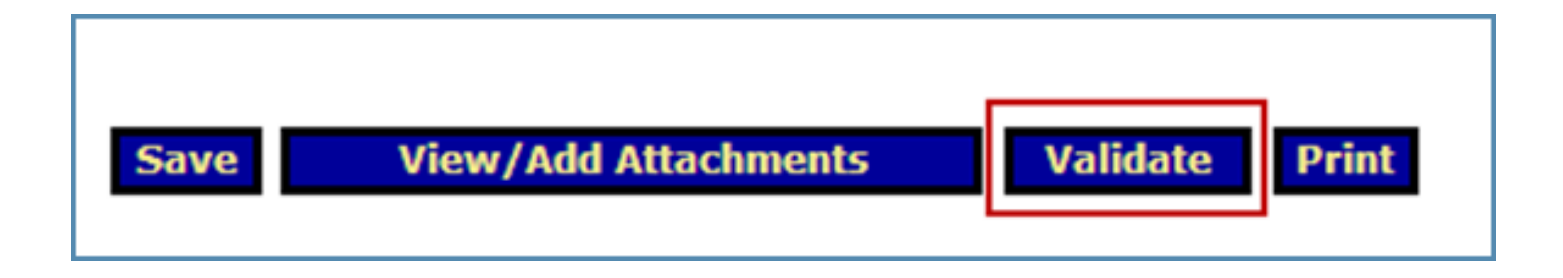

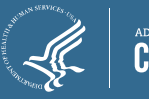

### Validating Report

Saved -- Validated: There are no errors and the form is ready to be certified.

Validated -- with Warnings: The report form is saved and validated and there are some errors on the saved form. However, these errors are allowable and the report may still be submitted.

Saved with Errors: An error message appears at the top of the form. Reports with errors cannot be certified and have the status "Saved with Errors". Errors must be corrected.

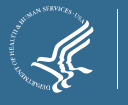

### **Certifying Report**

➤After a report form has been successfully saved and validated, a person with the appropriate role can Certify the report form with a digital signature.

When clicking the Certify button, the following message appears: "Changes made after saving this form will be lost. You have the ability to sign in the signature area by pressing the **Click to Sign** button. This will complete your Certify process and officially sign this form."

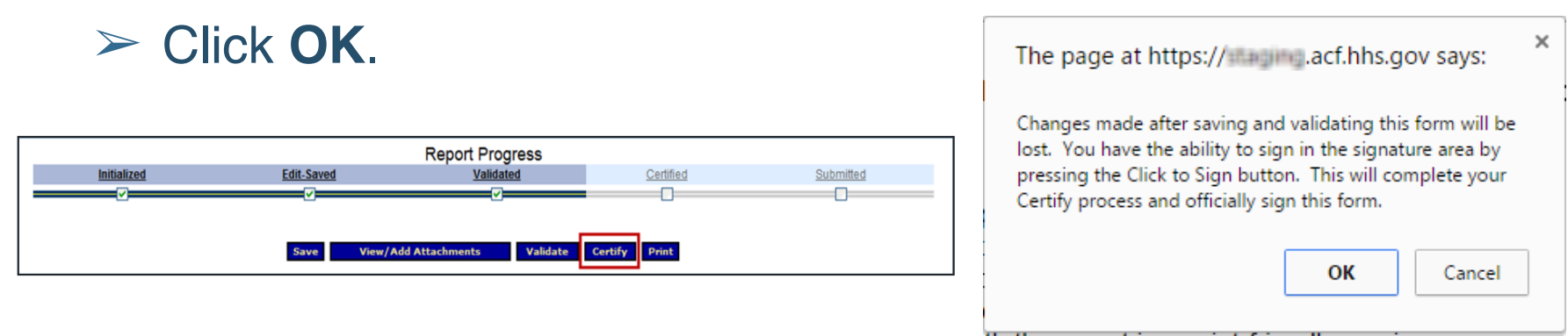

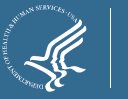

### Certifying the Report

The screen jumps to the Certification section. Click the Click to Sign button.

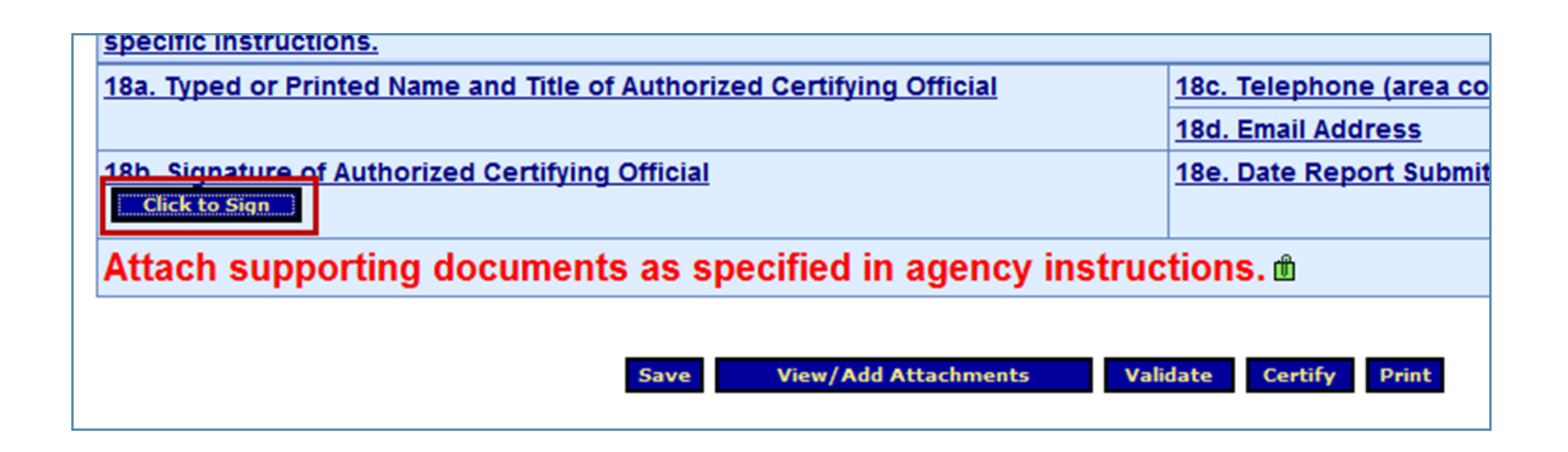

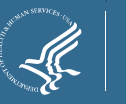

### Submitting the Report

When the form is electronically signed, it displays a Certified status.

An UnCertify button is available in case there is a need to return to the report for editing.

The report form is now ready to be submitted. Only a person with the role "Submit" has the Submit button. Click Submit to officially send the report to ACF.

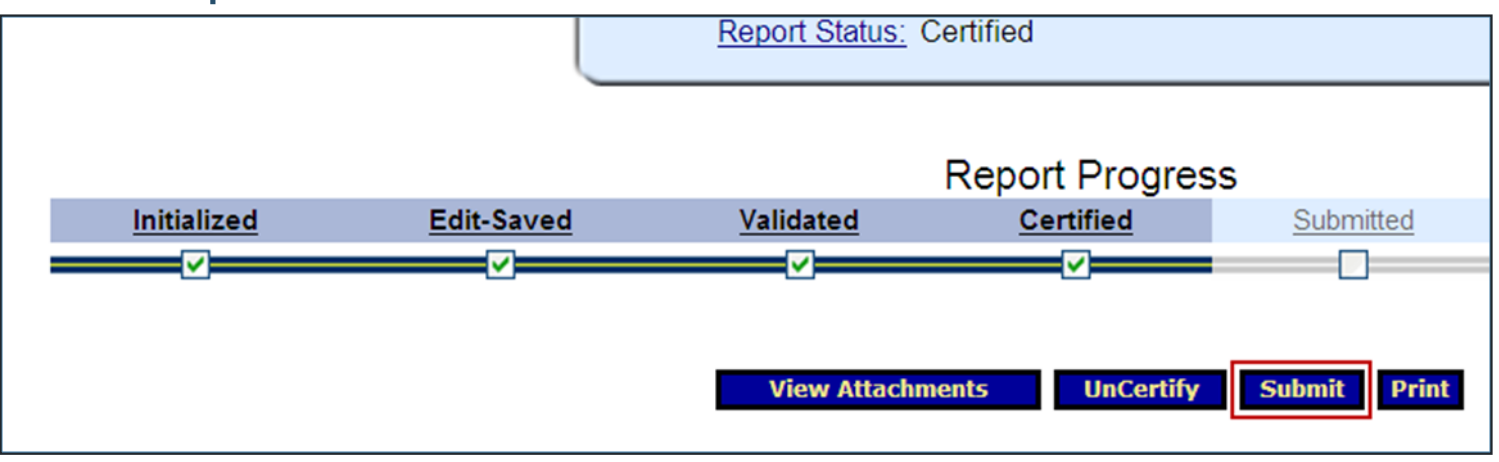

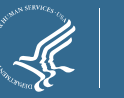

#### Submitting the Report

The "This will officially submit your report to ACF. Do you wish to continue" message displays. Click OK.

After submitting a report form, the "Report Form Status" screen appears.

The message "We have received your report. This page shows all reports we have received along with attachments" displays. Click OK.

|                                                               |  |                                                                                         |                                                                                                    | Ptogram Name: Community Services Block C<br>Grantee Name: AZ-MN-UT Navajo - No. 01<br>Report Name: Application SF-424M<br>Report Period: 10/01/2018 - 09/30/2019 | irant                             |                               |                      |                    |
|---------------------------------------------------------------|--|-----------------------------------------------------------------------------------------|----------------------------------------------------------------------------------------------------|----------------------------------------------------------------------------------------------------|-----------------------------------|-------------------------------|----------------------|--------------------|
| × ×                                                           |  |                                                                                         | This screen displays the status of report forms and                                                             | heir revisions, along with attached files. To contin                                                                                                    | ue entering report form           | information, click on 'Grante | e Selection'.        |                    |
| The page at https:// acf bbs gov says:                        |  |                                                                                         | Description of the second second second second second second second second second second second second second s | Report Form Status                                                                                                    |                                   |                               |                      | Balanta -          |
| the page at https://                                          |  | Report Submissions:         Report Status:           View Revision #1         Submitted |                                                                                                    | 11/13/2019                                                                                                    | Report Action:<br>Unsubmit Report |                               | HTML Print Form V Go |                    |
|                                                               |  | View Original                                                                           | Submitted with Warnings                                                                                         | 11/13/2019                                                                                                    |                                   |                               | HTML Print F         | orm 🔻 Go           |
|                                                               |  |                                                                                         |                                                                                                    | Revision # 1 File Attachments                                                                                                    |                                   | 1                             |                      |                    |
| This will all sight and with a second state. Do show with the |  | Attachment Type:                                                                        |                                                                                                    |                                                                                                    | File Name:                        | Uploaded Date:                | Upload Status        | Uploaded By        |
| This will officially submit your report. Do you wish to       |  | Attach supporting docume                                                                | nts as specified in agency instructions                                                                         |                                                                                                    | Test.pdf                          | 11/13/2019                    | Saved                | c sbgmsp8          |
| anatinua?                                                     |  |                                                                                         |                                                                                                    | Original File Attachments                                                                                                    |                                   |                               |                      |                    |
| continue:                                                     |  | Attachment Type:                                                                        | : File Name:                                                                                                    | Uploaded Date:                                                                                                    |                                   | Upload Status                 | Uplo                 | nded By            |
|                                                               |  | Show 10 • entries                                                                       |                                                                                                    | Report Status History                                                                                                    |                                   |                               |                      | Search:            |
|                                                               |  | Report Submissions:                                                                     | Report Action:                                                                                                  | Date/Time:                                                                                                    |                                   | User Name:                    |                      | Change (if known); |
| OK Cancel                                                     |  | Revision # 1                                                                            | Submitted                                                                                                    | 11/13/2019 04:26:32 PM                                                                                                    | c sbgmsp8                         |                               |                      |                    |
|                                                               |  | Revision # 1                                                                            | Certified                                                                                                    | 11/13/2019 04:26:22 PM                                                                                                    | c sbgmsp8                         |                               | Signed as Au         | thorized Official  |
|                                                               |  | Revision # 1                                                                            | Saved Validated                                                                                                 | 11/13/2019 04:25:44 PM                                                                                                    | c sbgmsp8                         |                               |                      |                    |
|                                                               |  | Revision # 1                                                                            | Initialized                                                                                                    | 11/13/2019 11:55:03 AM                                                                                                    | c sbgmsp8                         |                               |                      |                    |
|                                                               |  | Original                                                                                | Submitted with Warnings                                                                                         | 11/13/2019 11:51:27 AM                                                                                                    | c sbgmsp8                         |                               |                      |                    |
|                                                               |  | Original                                                                                | Certified with Warnings                                                                                         | 11/13/2019 11:51:08 AM                                                                                                    | c sbomsp8                         |                               | Signed as Au         | thorized Official  |

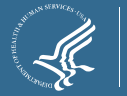

11/13/2019 11:50:46 AM

c sbamspi

Validated - with Warnings

#### **CSBG Federal Staff Contacts**

#### > For report content questions, contact:

- Isaac Davis, Program Specialist: <u>Isaac.Davis@acf.hhs.gov</u>
- Jane Golden, Tribal Liaison: <u>Jane.Golden@acf.hhs.gov</u>
- > For OLDC technical questions, contact:
  - Monique Alcantara: <u>Melania.Alcantara@acf.hhs.gov</u>
  - Niki Frazier: <u>Nikita.Frazier@acf.hhs.gov</u>

#### Also copy <u>CSBGTribes@acf.hhs.gov</u> to ensure prompt response.

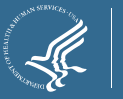

#### Questions

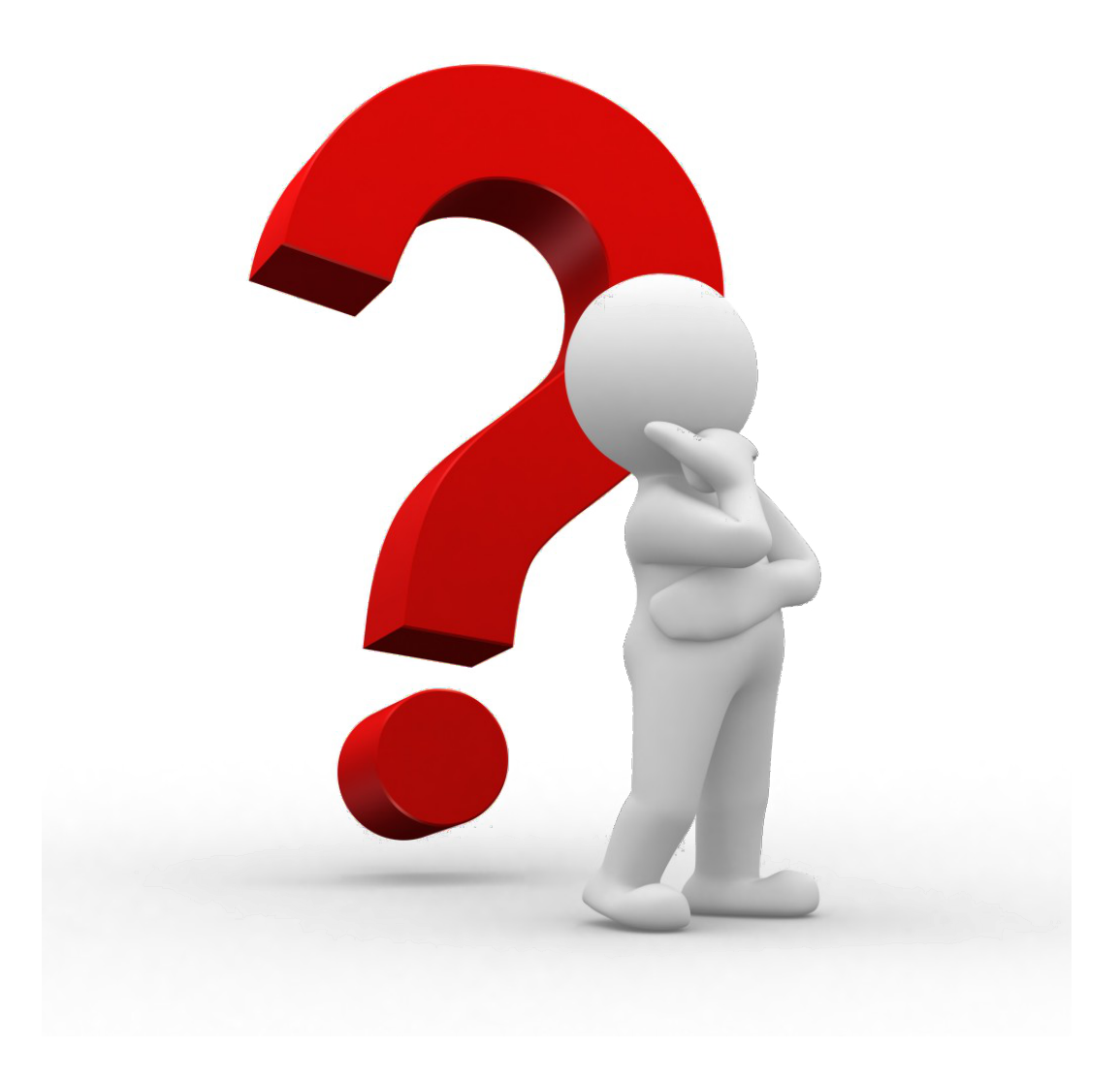

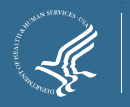